# Handleiding

### Installatie 5 kanaal's controller

Installeer de software Pled welke bij de controller is bijgeleverd. Ga naar de pagina <u>Handleidingen /</u> <u>Schema's</u> en download de voorbeeld lichtschema's.

|                                                                                                    |                                                                                                    | Vertel verdez                                                                                                    |
|----------------------------------------------------------------------------------------------------|----------------------------------------------------------------------------------------------------|----------------------------------------------------------------------------------------------------|
| MENU         • LED balk wit         • LED balk blauw/wit         • LED balk RG8         • Controllers         • Dower adapters         • detigestelde vragen         • Handleidingen / Schema's         • Contact         Image: Standag verzonding         • Disecteding van € 175         Image: Standag verzonding         • Binnen 15 dagen         • Binnen 15 dagen | Handleidingen / Schema's<br>Download hier de nederlandse installatiehandleiding voor de 5 kanaals controller:<br>Handleiding<br>Download hier de Pled software voor de 5 kanaals controller:<br>Eled<br>Download hier de voorbeeld schema's voor de 5 kanaals controller:<br>Schema voorbeelden<br>Download hier Winrar indien u deze niet heeft (opent in nieuw venster):<br>http://www.winrar.nl/ | Winkelwagen   Geen artikelen in winkelwagen. Winkelwagen    Winkelwagen Winkelkeur Winkelkeur Winkelkeur Winkelkeur Winkelkeur Winkelkeur Winkelkeur Winkelkeur Winkelkeur Winkelkeur Winkelkeur Winkelkeur Winkelkeur Winkelkeur Winkelkeur Winkelkeur Winkelkeur Winkelkeur Winkelkeur Winkelkeur Winkelkeur Winkelkeur |
| Meld u aan voor onze<br>nieuwsbrief                                                                                                    |                                                                                                    | PayPal                                                                                                    |

Open het bestand met winrar en klik op "uitpakken in" vervolgens op "bureaublad" en als laatste op "ok"

|                                                                                                    |                                                          | HVP aqua Pled vo                                                                                                | oorbeelden.rar - WinRAR (Evaluatiekopie)                                                                                                    | -                       |     | × |
|----------------------------------------------------------------------------------------------------|----------------------------------------------------------|----------------------------------------------------------------------------------------------------|----------------------------------------------------------------------------------------------------|-------------------------|-----|---|
| Bestand Opdract Ertra Favorieten O<br>Toevoeger Uitpakken in esten Weerge<br>HVP aqua Pled voorbeelden.rar - RAR ar | pties Help<br>ven Verwijderen z<br>chief, oorspronkelijk | Zoeken Wizard Info<br>e grootte 2.014 bytes                                                                     | Uitpakpad en -opties                                                                                                    | ?                       | ×   |   |
| Naam<br>Alles continue.tmf<br>HVPaqua.pmf<br>Lees ditl.bt<br>RGB rode gloed nachtlicht.tmf<br>RGB rode gloed.tmf    | Grootte                                                  | Ingepakt Type<br>Bestandsm<br>46 TMF-besta<br>108 PMF-besta<br>361 Tekstdocur<br>105 TMF-besta<br>105 TMF-besta | Algemeen Utgebreid<br>Doelpad (wordt indien nodig aangemaakt)<br>C: Users V. 'Desktop<br>Bijwerkstand<br>© Bestanden uitpakken en vervangen<br>© Bestanden uitpakken en bijwerken<br>© Bestande bestanden vernieuwen<br>Overschrijfstand<br>© Wragen voor overschrijven<br>Altijd overschrijven<br>Naam automatisch wijzigen<br>Overig<br>Archieven uitpakken in onderliggende mappen<br>Beschadigde bestanden behouden<br>Bestanden weergeven in Verkenner<br>Instellingen opslaan<br>OK Am | Weergeven<br>Nieuwe map | -la |   |
| <b>D</b> ~C                                                                                                    |                                                          |                                                                                                    | Totaal: 2.014 bytes in 5 bestanden                                                                                                    |                         |     |   |

Open nu het programma Pled en klik op "open package" vervolgens op "bureaublad" selecteer dan het programma "HVPaqua.pmf" en klik op openen.

| PLed                                      | ×                                                                                                    |
|-------------------------------------------|----------------------------------------------------------------------------------------------------|
| ge(L) Help(H)                             |                                                                                                    |
| PlaySpeed: • x1 C x2 C x4 C x8 C x16 Loop |                                                                                                    |
|                                           |                                                                                                    |
|                                           | Dpenen ×                                                                                                    |
| 🕞 🎯 🔿 🖿 🔳 Bureaublad                      | ✓ C Zoeken in Bureaublad ,P                                                                                   |
| Organiseren 👻 Nieuwe map                  | <b>•</b> • <b>• •</b>                                                                                         |
| Favorieten<br>Bureaublad                  | Î                                                                                                    |
| Bestandsnaam: HVPaqua.pmf                 | V Preker wort File (*.pmf) V<br>Openen Annuleren                                                              |
|                                           | PLed<br>ge(L) Help(H)<br>PlaySpeed: • x1 • x2 • x4 • x8 • x16 • Loop<br>• • • • • • • • • • • • • • • • • • • |

Als er in de kolom "modelist" nog niets staat klik dan op de knop input mode. Ga naar het bureaublad, selecteer het gewenste lichtschema en klik op openen.

| ) 🚔 🖬 📥 🕑 🕨 🔲 🗉 | PlaySpeed: • x1 C x2 C x4 C x8 C x16 C Loop |                                                     |
|-----------------|---------------------------------------------|-----------------------------------------------------|
| ModeLis         | StepNo TimePoint(H:M) CH1 Value(%) CH2 Va   | lue(%) CH3 Value(%) CH4 Value(%)                    |
|                 |                                             | Openen                                              |
|                 | 🔄 🔄 🔿 🔿 🖿 🔳 Bureaublad                      | V C Zoeken in Bureaublad D                          |
|                 | Organiseren 👻 nicewe map                    | ■ • <b>□</b> •                                      |
|                 | Favorieten                                  |                                                     |
|                 | RGB rode gloed<br>nachtlicht.tmf            | RGB rode Winkel.tmf Alles<br>gloed.tmf continue.tmf |
|                 | Deze provide                                |                                                     |
|                 |                                             |                                                     |

Aan de rechter kant komt nu het voor ingestelde schema te staan. je kunt dit schema helemaal naar wens aanpassen dor dubbel te klikken op een van de stappen. vergeet bij eventuele aanpassingen niet om je bestand op te slaan!

Bij dit schema wordt gebruik gemaakt van 1 RGB lamp en 2 gewone lampen. De RGB wordt alleen gebruikt om een rode gloed te geven bij het opkomen en ondergaan van het licht.

De kanalen zijn als volgt ingesteld: Kanaal 1: RGB Rood Kanaal 2: RGB Groen Kanaal 3: RGB Blauw Kanaal 4: Gewone lamp Kanaal 5: Gewone lamp

| •                                   |                  | PLed-          | HVPaqua.pmf  |              |              |              | - 🗆 🗙        |
|-------------------------------------|------------------|----------------|--------------|--------------|--------------|--------------|--------------|
| Package(F) Mode(M) Control(C) Langu | age(L) Help(H)   |                |              |              |              |              |              |
| 🗅 🚅 🖬 📥 😗 🕨 🗉 🕫                     | PlaySpeed: (• x1 | C x2 C x4 C    | x8 ℃ x16 □ L | оор          |              |              |              |
| ModeList                            | StepNo           | TimePoint(H:M) | CH1 Value(%) | CH2 Value(%) | CH3 Value(%) | CH4 Value(%) | CH5 Value(%) |
| a × □ □ → + ¾                       | 1                | 10:44          | 0            | 0            | 0            | 0            | 0            |
| RGB rode gloed                      | 2                | 10:45          | 10           | 0            | 0            | 5            | 5            |
| Alles continue<br>Winkel            | 3                | 10:55          | 20           | 0            | 0            | 25           | 25           |
|                                     | 4                | 11:10          | 25           | 0            | 0            | 60           | 60           |
|                                     | 5                | 11:20          | 0            | 0            | 0            | 100          | 100          |
|                                     | 6                | 22:45          | 0            | 0            | 0            | 100          | 100          |
|                                     | 7                | 22:55          | 25           | 0            | 0            | 60           | 60           |
|                                     | 8                | 23:05          | 20           | 0            | 0            | 25           | 25           |
|                                     | 9                | 23:15          | 10           | 0            | 0            | 5            | 5            |
|                                     | 10               | 23:20          | 0            | 0            | 0            | 0            | 0            |
|                                     |                  |                |              |              |              |              |              |
|                                     |                  |                |              |              |              |              |              |
|                                     |                  |                |              |              |              |              |              |
|                                     |                  |                |              |              |              |              |              |
|                                     |                  |                |              |              |              |              |              |
|                                     |                  |                |              |              |              |              |              |
|                                     |                  |                |              |              |              |              |              |
|                                     |                  |                |              |              |              |              |              |
|                                     |                  |                |              |              |              |              |              |
|                                     | <                |                |              |              |              |              | >            |
| Device Type: TC420                  |                  |                |              |              |              |              |              |
|                                     |                  |                |              |              |              |              |              |
|                                     |                  |                |              |              |              |              |              |

Sluit nu de controller aan op de computer met het bijgeleverde usb kabeltje.

Het eerste wat je nu doet is de tijd instellen op de controller. Klik daarvoor op het klokje, je zult nu een piepje horen op de controller. De tijd is nu ingesteld.

|                          | Playspeed: (• X | 1 ( X2 ( X4 (  | x8 x16   L   | oop          |              |              |             |
|--------------------------|-----------------|----------------|--------------|--------------|--------------|--------------|-------------|
| ModeList                 | StepNo          | TimePoint(H:M) | CH1 Value(%) | CH2 Value(%) | CH3 Value(%) | CH4 Value(%) | CH5 Value(% |
| ▤  ๒ ▬ ▾ ▾ ¾             | 1               | 10:44          | 0            | 0            | 0            | 0            | 0           |
| RGB rode gloed           | 2               | 10:45          | 10           | 0            | 0            | 5            | 5           |
| Alles continue<br>Winkel | 3               | 10:55          | 20           | 0            | 0            | 25           | 25          |
|                          | 4               | 11:10          | 25           | 0            | 0            | 60           | 60          |
|                          | 5               | 11:20          | 0            | 0            | 0            | 100          | 100         |
|                          | 6               | 22:45          | 0            | 0            | 0            | 100          | 100         |
|                          | 7               | 22:55          | 25           | 0            | 0            | 60           | 60          |
|                          | 8               | 23:05          | 20           | 0            | 0            | 25           | 25          |
|                          | 9               | 23:15          | 10           | 0            | 0            | 5            | 5           |
|                          | 10              | 23:20          | 0            | 0            | 0            | 0            | 0           |
|                          |                 |                |              |              |              |              |             |
|                          |                 |                |              |              |              |              |             |
|                          |                 |                |              |              |              |              |             |
|                          |                 |                |              |              |              |              |             |
|                          |                 |                |              |              |              |              |             |
|                          |                 |                |              |              |              |              |             |
|                          |                 |                |              |              |              |              |             |
|                          |                 |                |              |              |              |              |             |
|                          |                 |                |              |              |              |              |             |

Vervolgens moet je het geselecteerde schema op je controller zetten. Dit doe je door op de knop "download mode to controller" te klikken.

| ckage(F) Mode(M) Control(C) | Language(L) Help(H) | PLed-          | HVPaqua.pmf  |              |              |              |             |
|-----------------------------|---------------------|----------------|--------------|--------------|--------------|--------------|-------------|
|                             | PlaySpeed: • x      | 1 C x2 C x4 C  | x8 ⊂ x16 □ L | oop          |              |              |             |
| ModeList                    | StepNo              | TimePoint(H:M) | CH1 Value(%) | CH2 Value(%) | CH3 Value(%) | CH4 Value(%) | CH5 Value(% |
| ≧ × 🕒 🖻 🕈 🗲 🌠               | 1                   | 10:44          | 0            | 0            | 0            | 0            | 0           |
| RGB rode gloed              | 2                   | 10:45          | 10           | 0            | 0            | 5            | 5           |
| Alles continue<br>Winkel    | 3                   | 10:55          | 20           | 0            | 0            | 25           | 25          |
|                             | 4                   | 11:10          | 25           | 0            | 0            | 60           | 60          |
|                             | 5                   | 11:20          | 0            | 0            | 0            | 100          | 100         |
|                             | 6                   | 22:45          | 0            | 0            | 0            | 100          | 100         |
|                             | 7                   | 22:55          | 25           | 0            | 0            | 60           | 60          |
|                             | 8                   | 23:05          | 20           | 0            | 0            | 25           | 25          |
|                             | 9                   | 23:15          | 10           | 0            | 0            | 5            | 5           |
|                             | 10                  | 23:20          | 0            | 0            | 0            | 0            | 0           |
|                             |                     |                |              |              |              |              |             |
|                             |                     |                |              |              |              |              |             |
|                             |                     |                |              |              |              |              |             |
|                             |                     |                |              |              |              |              |             |
|                             |                     |                |              |              |              |              |             |
|                             |                     |                |              |              |              |              |             |
|                             |                     |                |              |              |              |              |             |
|                             |                     |                |              |              |              |              |             |
|                             |                     |                |              |              |              |              |             |
|                             |                     |                |              |              |              |              |             |
|                             |                     |                |              |              |              |              |             |

Je bent nu helemaal klaar. Koppel de controller los van de computer en sluit de lampen aan volgens de ingestelde schema's.

Let hierbij op dat van de gewone lampen de rode draad op de V+ komt en de zwarte draad op het kanaal.

Bij de RGB sluit je de zwarte draad aan op de V+ en de gekleurde draden op de bijbehorende kanaal (rood op 1 etc)

Wanneer je geen passend schema vind of zelfstandig een schema wilt maken klik je op "new mode file" er komt dan een modefile te staan in de kolom modelist. Klik nu op "mode edit" om met je schema te beginnen via de stepedit.

| Package(F) Mode(M) Control(C) La | nguage(L) Help( | H)          |                 |        |              |              |             |
|----------------------------------|-----------------|-------------|-----------------|--------|--------------|--------------|-------------|
| 🗅 🚅 🖶 🛃 🕤 🕨 🗉 🗉                  | PlaySpeed: (    | • x1 C x2 C | к4 С x8 С x16 Г | Loop   |              | ·····        |             |
|                                  | Steph           | · (         | StepEdit        | ×      | CH3 Value(%) | CH4 Value(%) | CH5 Value(% |
| RGB rode gloed<br>Alles continue |                 | StepNo: 0   |                 | Add    |              |              |             |
| Winkel<br>Mode_4                 |                 | Time: 0 + : | 0               | Delete |              |              |             |
|                                  |                 | CH1: 0      |                 | Fade   |              |              |             |
|                                  |                 | CH2: 0      |                 | Fade   |              |              |             |
|                                  |                 | снз:        |                 | Fade   |              |              |             |
|                                  |                 | CH4: 0      |                 | Fade   |              |              |             |
|                                  |                 | СН5; 🔽 🌔    |                 | Fade   |              |              |             |
|                                  |                 | Prev        | Next            | Close  |              |              |             |
|                                  |                 |             |                 |        | -            |              |             |

Klik op de knop add om te beginnen met de eerste stap. je kan dan de tijd instellen waarop je je verlichting aan wilt laten gaan.

Bij deze stappen wordt uitgegaan van 1 RGB lamp en 2 gewone lampen. Ook hier worden de kanalen als volgt aangesloten:

- Kanaal 1: RGB Rood
- Kanaal 2: RGB Groen
- Kanaal 3: RGB Blauw
- Kanaal 4: Gewone lamp
- Kanaal 5: Gewone lamp

In dit voorbeeld laten we de verlichting van 11:00 tot 23:00 aan en uitgaan. De RGB gebruiken we alleen om een rode gloed te simuleren tijdens het aangaan en uitgaan van de lampen. Uiteraard kun je deze geheel naar eigen smaak laten branden.

#### Stap 1:

Om te beginnen moet je een 0 punt instellen. Stel de tijd in op het tijdstip waarop de lampen aan moeten gaan in dit geval dus 11:00. Klik vervolgens op "add" om de volgende stap toe te voegen.

| 0                                          |                  | PLed-          | HVPaqua.pmf  |              |              |              | - 🗆 🗙        |
|--------------------------------------------|------------------|----------------|--------------|--------------|--------------|--------------|--------------|
| Package(F) Mode(M) Control(C) Language     | e(L) Help(H)     |                |              |              |              |              |              |
| D 🚔 🖬 🛃 🏵 🕨 🗉 🗉                            | PlaySpeed: (• x1 | C x2 C x4 C    | x8 ℃ x16 ⊟ L | оор          |              |              |              |
|                                            | StepNo           | TimePoint(H:M) | CH1 Value(%) | CH2 Value(%) | CH3 Value(%) | CH4 Value(%) | CH5 Value(%) |
| RGB rode gloed<br>Alles continue<br>Winkel | 1                | 11:00          | 0            | 0            | 0            | 0            | 0            |
| StepEdit                                   | ×                |                |              |              |              |              |              |
| StepNo: 1/1                                | Add              |                |              |              |              |              |              |
|                                            | Delete           |                |              |              |              |              |              |
| Channe<br>CH1: 0                           | Fade             |                |              |              |              |              |              |
| CH2: 0                                     | Fade             |                |              |              |              |              |              |
| снз о                                      | Fade             |                |              |              |              |              |              |
| СН4: 0                                     | Fade             |                |              |              |              |              |              |
| сн5:                                       | Fade             |                |              |              |              |              | >            |
| Prev Next                                  | Close            |                |              |              |              |              |              |

## Stap 2:

We willen in dit voorbeeld de verlichting om 12:00 volledig hebben branden. We moeten de lampen dus in 1 uur op 100% krijgen.

Om de rode gloed nu duidelijk te laten zien moet de rode lamp van de RGB (kanaal 1) iets feller branden dan de reguliere lampen op kanaal 4 en 5. We zetten de tijd nu op 11:30.

Stel kanaal 1 (rood) in op 80% de gewone lampen gaan op 50% klik vervolgens op "add" voor de volgende stap.

| D                                          |                   | PLed-          | HVPaqua.pmf  |              |              |              | - 🗆 🗙        |
|--------------------------------------------|-------------------|----------------|--------------|--------------|--------------|--------------|--------------|
| Package(F) Mode(M) Control(C) Lar          | nguage(L) Help(H) |                |              |              |              |              |              |
| 🗅 🚅 🖬 📥 🕤 🕨 🗉 🗉                            | PlaySpeed: (• x)  | C x2 C x4 C    | x8 C x16 □ l | .oop         |              |              |              |
| ModeList                                   | StepNo            | TimePoint(H:M) | CH1 Value(%) | CH2 Value(%) | CH3 Value(%) | CH4 Value(%) | CH5 Value(%) |
|                                            | 1                 | 11:00          | 0            | 0            | 0            | 0            | 0            |
| RGB rode gloed<br>Alles continue<br>Winkel | 2                 | 11:30          | 80           | 0            | 0            | 50           | 50           |
| StepEdit                                   | ×                 |                |              |              |              |              |              |
| StepNo: 2/2                                | Add               |                |              |              |              |              |              |
| Tin : 11                                   | Delete            |                |              |              |              |              |              |
| CH1: 80                                    | Fade              |                |              |              |              |              |              |
| CH2: 0                                     | Fade              |                |              |              |              |              |              |
| снз о                                      | Fade              |                |              |              |              |              |              |
|                                            |                   |                |              |              |              |              |              |
| CH4: 50                                    | Fade              |                |              |              |              |              |              |
| CH5: 50                                    | Fade              |                |              |              |              |              | 3            |
| Prev Next                                  | Close             |                |              |              |              |              |              |
|                                            | Citose            |                |              |              |              |              |              |

# Stap 3:

We laten in deze stap de gewone lampen naar 100% gaan en de rode gloed weer verdwijnen.

Stel de tijd in op 12:00 en laat de rode lamp weer naar 0% gaan. De reguliere lampen stel je in op 100%. klik nu weer op "add" om de volgende stap in te stellen.

| 0                                |                   | PLed-          | HVPaqua.pmf  |              |              |              | - 🗆 ×        |
|----------------------------------|-------------------|----------------|--------------|--------------|--------------|--------------|--------------|
| Package(F) Mode(M) Control(C) La | nguage(L) Help(H) |                |              |              |              |              |              |
| 🗅 🚅 🖬 🛃 😗 🕨 🗉 🗉                  | PlaySpeed: 🗭 χ    | C x2 C x4 C    | x8 C x16 □ L | оор          |              |              |              |
| ModeList                         | StepNo            | TimePoint(H:M) | CH1 Value(%) | CH2 Value(%) | CH3 Value(%) | CH4 Value(%) | CH5 Value(%) |
| ≧ × 🕒 🖻 🕈 🗲 🌠                    | 1                 | 11:00          | 0            | 0            | 0            | 0            | 0            |
| RGB rode gloed                   | 2                 | 11:30          | 80           | 0            | 0            | 50           | 50           |
| Winkel                           | 3                 | 12:00          | 0            | 0            | 0            | 100          | 100          |
| StepEdit                         |                   |                |              |              |              |              |              |
| StepNo: 3/3                      | Add               |                |              |              |              |              |              |
| Tin : 12 ÷ : 00 ÷                | Delete            |                |              |              |              |              |              |
| Channes                          |                   |                |              |              |              |              |              |
| CH1:                             | Fade              |                |              |              |              |              |              |
| CH2: 0                           | Fade              |                |              |              |              |              |              |
| снз:                             | Fade              |                |              |              |              |              |              |
| CH4: 100                         | Fade              |                |              |              |              |              |              |
| CH5: 100                         | Fade              |                |              |              |              |              |              |
| V                                |                   |                |              |              |              |              |              |
| Prev Next                        | Close             |                |              |              |              |              |              |

# Stap 4:

Nu laten we de verlichting weer uit gaan. We draaien nu eigenlijk het opstart schema weer om.

Stel de tijd in op 22:00 laat de stappen verder exact zoals die van stap 3. klik nu weer op "add" om de volgende stap in te stellen.

| 6                             |                     | PLed-          | HVPaqua.pmf  |              |              |              | ×            |
|-------------------------------|---------------------|----------------|--------------|--------------|--------------|--------------|--------------|
| Package(F) Mode(M) Control(C) | Language(L) Help(H) |                |              |              |              |              |              |
| 🗅 📂 🖬 📥 🏵 🕨 🗉 🗉               | PlaySpeed: • x1     | C x2 C x4 C    | x8 ⊂ x16 ⊟ L | oop          |              |              |              |
| ModeList                      | StepNo              | TimePoint(H:M) | CH1 Value(%) | CH2 Value(%) | CH3 Value(%) | CH4 Value(%) | CH5 Value(%) |
| ≅ × 🕒 🖻 🕈 🗲 🚀                 | 1                   | 11:00          | 0            | 0            | 0            | 0            | 0            |
| RGB rode gloed                | 2                   | 11:30          | 80           | 0            | 0            | 50           | 50           |
| Winkel                        | 3                   | 12:00          | 0            | 0            | 0            | 100          | 100          |
| StepEdit                      | ×                   | 22:00          | 0            | 0            | 0            | 100          | 100          |
| StepNo: 4/4                   | Add                 |                |              |              |              |              |              |
| Tin : 22 . : 00 .             | Delete              |                |              |              |              |              |              |
| Channes                       |                     |                |              |              |              |              |              |
| CH1:                          | Fade                |                |              |              |              |              |              |
| CH2: 0                        | - Fade              |                |              |              |              |              |              |
| СН3:                          | Fade                |                |              |              |              |              |              |
| CH4: 100                      | - Fade              |                |              |              |              |              |              |
| CH5: 100                      | Fade                |                |              |              |              |              |              |
| V                             |                     |                |              |              |              |              |              |
| Prev Next                     | Close               |                |              |              |              |              |              |

# Stap 5:

Nu laten we de rode gloed weer opkomen en laten we de gewone lampen weer uit gaan.

Stel de tijd in op 22:30 en zet de rode lamp weer naar 80%. De gewone lampen stellen we in op 50%. Klik nu weer op "add" om naar de laatste stap te gaan.

| 6                                    | PLed-HVPaqua.pmf –               |                |              |              |              |              |              |  |
|--------------------------------------|----------------------------------|----------------|--------------|--------------|--------------|--------------|--------------|--|
| Package(E) Mode(M) Control(C) Langue | age( <u>L</u> ) Help( <u>H</u> ) |                |              |              |              |              |              |  |
| 🗅 🚅 🖬 📥 😏 🕨 🔲 🗉                      | PlaySpeed: (• x1                 | C x2 C x4 C    | x8 ℃ x16 ⊣ L | oop          |              |              |              |  |
| ModeList                             | StepNo                           | TimePoint(H:M) | CH1 Value(%) | CH2 Value(%) | CH3 Value(%) | CH4 Value(%) | CH5 Value(%) |  |
| ≅ × ⊡ ⊑ ↑ + %                        | 1                                | 11:00          | 0            | 0            | 0            | 0            | 0            |  |
| RGB rode gloed                       | 2                                | 11:30          | 80           | 0            | 0            | 50           | 50           |  |
| Winkel                               | 3                                | 12:00          | 0            | 0            | 0            | 100          | 100          |  |
| StepEdit                             | ×                                | 22:00          | 0            | 0            | 0            | 100          | 100          |  |
| Charlier 5/5                         |                                  | 22:30          | 80           | 0            | 0            | 50           | 50           |  |
| Stepho: 5/5                          | Add                              |                |              |              |              |              |              |  |
| Tin : 22 ÷ : 30 ÷                    | Delete                           |                |              |              |              |              |              |  |
| Channels                             |                                  |                |              |              |              |              |              |  |
|                                      | Fade                             |                |              |              |              |              |              |  |
| СН2: 0                               | Fade                             |                |              |              |              |              |              |  |
| СН3: 0                               | Fade                             |                |              |              |              |              |              |  |
| CH4: 50                              | Forte                            |                |              |              |              |              |              |  |
|                                      | TOUC                             |                |              |              |              |              |              |  |
| CH5: 50                              | Fade                             |                |              |              |              |              | >            |  |
| Prev Next                            | Close                            |                |              |              |              |              |              |  |

# Stap 6:

Nu laten we de lampen weer helemaal uit gaan.

Stel de tijd in op 23:00 en zet alle kanalen op 0%. Klik vervolgens op close om de stepedit te sluiten.

| <b>\$</b>                           | PLed-HVPaqua.pmf – 🗆 🗙            |                |              |              |              |              |              |  |
|-------------------------------------|-----------------------------------|----------------|--------------|--------------|--------------|--------------|--------------|--|
| Package(F) Mode(M) Control(C) Lange | uage( <u>L</u> ) Help( <u>H</u> ) |                |              |              |              |              |              |  |
| 🗅 🚅 🖬 📥 😗 🕨 🗉 🗉                     | PlaySpeed: (• x)                  | 1 C x2 C x4 C  | x8 ⊂ x16 □ L | oop          |              |              |              |  |
| ModeList                            | StepNo                            | TimePoint(H:M) | CH1 Value(%) | CH2 Value(%) | CH3 Value(%) | CH4 Value(%) | CH5 Value(%) |  |
| 1 × G € + ¥                         | 1                                 | 11:00          | 0            | 0            | 0            | 0            | 0            |  |
| RGB rode gloed                      | 2                                 | 11:30          | 80           | 0            | 0            | 50           | 50           |  |
| Winkel                              | 3                                 | 12:00          | 0            | 0            | 0            | 100          | 100          |  |
| StepEdit                            | ×                                 | 22:00          | 0            | 0            | 0            | 100          | 100          |  |
| Steptun                             |                                   | 22:30          | 80           | 0            | 0            | 50           | 50           |  |
| StepNo: 6/6                         | Add                               | 23:00          | 0            | 0            | 0            | 0            | 0            |  |
| Tin : 23 . : 00 .                   | Delete                            |                |              |              |              |              |              |  |
|                                     | Fade                              |                |              |              |              |              |              |  |
| CH2: 0                              | Fade                              |                |              |              |              |              |              |  |
| СН3: 0                              | Fade                              |                |              |              |              |              |              |  |
| CH4: 0                              | Fade                              |                |              |              |              |              |              |  |
| CH5: 0                              | Fade                              |                |              |              |              |              | >            |  |
| Prev Next                           | Close                             |                |              |              |              |              |              |  |

Sluit nu de controller aan op de computer met het bijgeleverde usb kabeltje.

Het eerste wat je nu doet is de tijd instellen op de controller. Klik daarvoor op het klokje, je zult nu een piepje horen op de controller.

De tijd is nu ingesteld.

| ) 📽 🖬 📕 🌒 🕨 💷 🗉          | PlaySpeed: (• x | 1 C x2 C x4 C  | x8 C x16 T L | oop          |              |              |             |
|--------------------------|-----------------|----------------|--------------|--------------|--------------|--------------|-------------|
| ModeList                 | StepNo          | TimePoint(H:M) | CH1 Value(%) | CH2 Value(%) | CH3 Value(%) | CH4 Value(%) | CH5 Value(% |
| 🗎 🗙 🕒 🖬 🗲 🚀              | 1               | 10:44          | 0            | 0            | 0            | 0            | 0           |
| RGB rode gloed           | 2               | 10:45          | 10           | 0            | 0            | 5            | 5           |
| Alles continue<br>Winkel | 3               | 10:55          | 20           | 0            | 0            | 25           | 25          |
|                          | 4               | 11:10          | 25           | 0            | 0            | 60           | 60          |
|                          | 5               | 11:20          | 0            | 0            | 0            | 100          | 100         |
|                          | 6               | 22:45          | 0            | 0            | 0            | 100          | 100         |
|                          | 7               | 22:55          | 25           | 0            | 0            | 60           | 60          |
|                          | 8               | 23:05          | 20           | 0            | 0            | 25           | 25          |
|                          | 9               | 23:15          | 10           | 0            | 0            | 5            | 5           |
|                          | 10              | 23:20          | 0            | 0            | 0            | 0            | 0           |
|                          |                 |                |              |              |              |              |             |
|                          |                 |                |              |              |              |              |             |
|                          |                 |                |              |              |              |              |             |
|                          |                 |                |              |              |              |              |             |
|                          |                 |                |              |              |              |              |             |
|                          |                 |                |              |              |              |              |             |

Vervolgens moet je het geselecteerde schema op je controller zetten. Dit doe je door op de knop "download mode to controller" te klikken.

|                              | PLed-HVPaqua.pmf – 🗆 🗙 |                |              |              |              |              |              |  |  |
|------------------------------|------------------------|----------------|--------------|--------------|--------------|--------------|--------------|--|--|
| ackage(F) Mode(M) Control(C) | Language(L) Help(H)    |                |              |              |              |              |              |  |  |
|                              | PlaySpeed: • x         | 1 C x2 C x4 C  | x8 ℃ x16 □ L | oop          |              |              |              |  |  |
| ModeList                     | StepNo                 | TimePoint(H:M) | CH1 Value(%) | CH2 Value(%) | CH3 Value(%) | CH4 Value(%) | CH5 Value(%) |  |  |
|                              | 1                      | 10:44          | 0            | 0            | 0            | 0            | 0            |  |  |
| RGB rode gloed               | 2                      | 10:45          | 10           | 0            | 0            | 5            | 5            |  |  |
| Alles continue<br>Winkel     | 3                      | 10:55          | 20           | 0            | 0            | 25           | 25           |  |  |
|                              | 4                      | 11:10          | 25           | 0            | 0            | 60           | 60           |  |  |
|                              | 5                      | 11:20          | 0            | 0            | 0            | 100          | 100          |  |  |
|                              | 6                      | 22:45          | 0            | 0            | 0            | 100          | 100          |  |  |
|                              | 7                      | 22:55          | 25           | 0            | 0            | 60           | 60           |  |  |
|                              | 8                      | 23:05          | 20           | 0            | 0            | 25           | 25           |  |  |
|                              | 9                      | 23:15          | 10           | 0            | 0            | 5            | 5            |  |  |
|                              | 10                     | 23:20          | 0            | 0            | 0            | 0            | 0            |  |  |
|                              |                        |                |              |              |              |              |              |  |  |
|                              |                        |                |              |              |              |              |              |  |  |
|                              |                        |                |              |              |              |              |              |  |  |
|                              |                        |                |              |              |              |              |              |  |  |
|                              |                        |                |              |              |              |              |              |  |  |
|                              |                        |                |              |              |              |              |              |  |  |
|                              |                        |                |              |              |              |              |              |  |  |
|                              |                        |                |              |              |              |              |              |  |  |
|                              |                        |                |              |              |              |              |              |  |  |
|                              |                        |                |              |              |              |              |              |  |  |
|                              |                        |                |              |              |              |              |              |  |  |
| evice Type: TC420            |                        |                |              |              |              |              |              |  |  |

Je bent nu helemaal klaar. Koppel de controller los van de computer en sluit de lampen aan volgens de ingestelde schema's.

Let hierbij op dat van de gewone lampen de rode draad op de V+ komt en de zwarte draad op het kanaal.

Bij de RGB sluit je de zwarte draad aan op de V+ en de gekleurde draden op de bijbehorende kanaal (rood op 1 etc).